How to pay for school lunch?

Go to the website <u>www.tartu.ee/arno</u>

1. Click on SISENE (enter)

2. You can log in using the Estonian ID card (ID kaart), mobile ID (mobiil ID) or the bank log in credentials (sisene panga kaudu). You can choose how you want to log in.

| Veendu, et ID-kaart on kaardilugejas! Alles seejärel<br>vajuta nupule ID-Kaart<br>Palun sisesta oma telefoninumber ja isikukood, kui oled<br>Mobiil-ID lepingu sõlminud oma mobiilioperaatoriga<br>*Telefoninumber:<br> | Veendu, et ID-kaart on kaardilugejas! Alles seejärel<br>vajuta nupule ID-Kaart<br>IIIII KAART<br>Palun sisesta oma telefoninumber ja isikukood, kui oled<br>Mobiil-ID lepingu sõlminud oma mobiilioperaatoriga<br>*Telefoninumber:<br>"Isikukood:<br>IIIIIIIIIIIIIIIIIIIIIIIIIIIIIIIIIII | Palun tuvasta<br>Sisene                                                                 | ennast sulle sobiva vahendi abil                                                                              |
|----------------------------------------------------------------------------------------------------|----------------------------------------------------------------------------------------------------|-----------------------------------------------------------------------------------------|----------------------------------------------------------------------------------------------------|
| Palun sisesta oma telefoninumber ja isikukood, kui oled<br>Mobili-ID lepingu sõlminud oma mobililoperaatoriga<br>*Telefoninumber:<br>                                                                                   | Palun sisesta oma telefoninumber ja isikukood, kui oled<br>Mobiil-ID lepingu sõlminud oma mobiilioperaatoriga<br>"Telefoninumber:<br>"Isikukood:<br>Sisene panga kaudu                                                                                                    | Veendu, et ID-ka<br>vajuta nupule ID                                                    | aart on kaardilugejas! Alles seejärel<br>I-Kaart                                                              |
| Palun sisesta oma telefoninumber ja isikukood, kui oled<br>Mobiil-ID lepingu sõlminud oma mobiilioperaatoriga<br>*Telefoninumber:<br>                                                                                   | Palun sisesta oma telefoninumber ja isikukood, kui oled<br>Mobiil-ID lepingu sõlminud oma mobiilioperaatoriga<br>*Telefoninumber:<br>"Isikukood:<br>Sisene panga kaudu                                                                                                    |                                                                                         |                                                                                                    |
| "Isikukood:                                                                                                    | "Isikukood:<br>Sisene panga kaudu                                                                                                    |                                                                                         |                                                                                                    |
| "Isikukood:                                                                                                    | "Isikukood: MOBIL-IIII   Sisene panga kaudu Sisene panga kaudu                                                                                                    | Palun sisesta or<br>Mobiil-ID lepingi                                                   | na telefoninumber ja isikukood, kui oleo<br>i sõlminud oma mobiilioperaatoriga                                |
|                                                                                                    | Sisene panga kaudu                                                                                                    | Palun sisesta or<br>Mobiil-ID lepingr<br>*Telefoninumb                                  | na telefoninumber ja isikukood, kui oleo<br>u sõlminud oma mobiilioperaatoriga<br>ler:                        |
| Swedbank                                                                                                    |                                                                                                    | Palun sisesta or<br>Mobiil-ID lepingu<br>*Telefoninumt<br>"Isikukood:<br>Sisene panga k | na telefoninumber ja isikukood, kui oleo<br>u sõlminud oma mobiilioperaatoriga<br>her:<br>MOBIIL-IIII<br>audu |

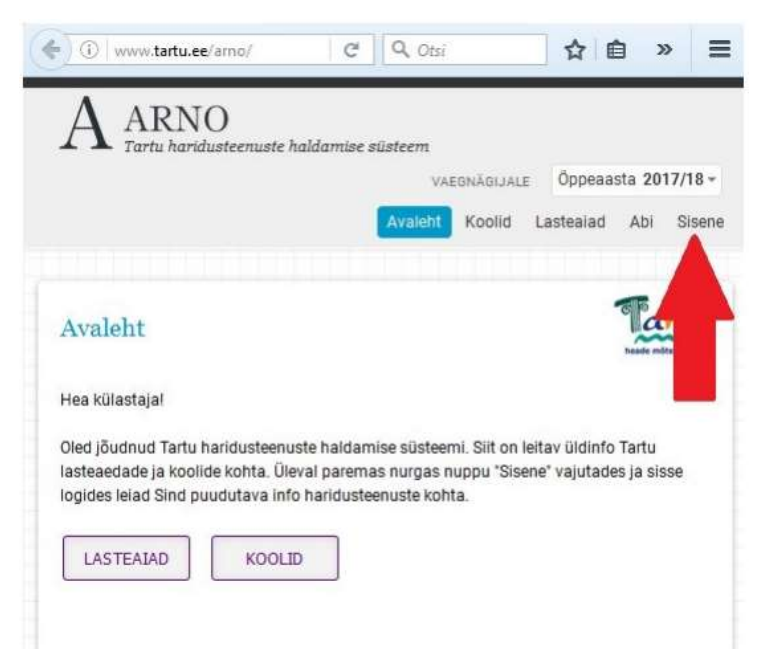

## GOOD TO KNOW!

During the first log-in you need to enter your email and phone number. This is used so that the system can send you notifications when the balance of the lunch money in your account is ending or is already negative. This way you will always know when it's time to make a new payment.

3. After you have successfully logged into the system, you will see the following page, where you can start choosing you child's lunch. Choose KOOLILÕUNA (school lunch).

|         | _       |             |        | VAEGNÄGLALE | Öppeaasta | 2017/18 -  |               |        |
|---------|---------|-------------|--------|-------------|-----------|------------|---------------|--------|
|         | Avaleht | Minu lapsed | Koolid | Lostealad   | Taotlused | Kooliiõuna | Abi           | Valje  |
|         |         |             |        |             |           |            | F             | t      |
| Avaient |         |             |        |             |           |            | hands relited | a line |

4. Next you will see your child's data and start choosing. Two most important things you can do on this page are the following:

MÄÄRA KOOLITOIT (specify the school lunch)

MAKSMINE (payment)

In addition, you can see the history of payments (ARVELDUSTE AJALUGU) and the refund of the lunch money (TOIDURAHA TAGASTAMINE)

|                 |          |          |                 |                       |             |       | VAEG      | MAGLIALE       | Óppea               | iasta 20                | 017/18 -         |          |           |
|-----------------|----------|----------|-----------------|-----------------------|-------------|-------|-----------|----------------|---------------------|-------------------------|------------------|----------|-----------|
|                 |          |          |                 | Avaleht M             | linu laps   | ed Ko | oolid La  | stealad        | Taotlu              | sed                     | Kooliilõuna      | АЫ       | Val       |
|                 |          |          |                 |                       |             |       |           |                |                     |                         |                  | -        |           |
| 100             | 121.517  |          |                 |                       |             |       |           |                |                     |                         |                  | 8 .      | +-        |
| Mir             | iu laste | koolilõu | ina             |                       |             |       |           |                |                     |                         |                  | lar      | tu        |
| Mir             | u laste  | koolilõu | ina             |                       |             |       |           | An             | volduste a          | şaloğu                  | Torduraha        | tagastam | ter .     |
| Min<br>Jrk      | nu laste | koolilõu | Perenimi        | Haridusasutu          | s (         | Salde | Lisapaket | An<br>Id Tolds | onduste a<br>pakett | pangu<br>Tegevu         | Toiduraha        | ligastam | tin<br>me |
| Min<br>Jrk<br>1 | nu laste | Eesnimi  | Ina<br>Perenimi | Haridusasutu<br>Tartu | s i<br>Kool | Salde | Lisapaket | id Teldu       | onduste a<br>pakett | pangu<br>Tegevu<br>Maac | Toxturaha<br>sed | Matamin  | tin<br>ne |

5. Now you need to choose your lunch option (KOOLILÕUNA PAKETI MÄÄRAMINE)

You have 3 options:

KOOLILÕUNA (regular school lunch that is eaten by the majority of the students; includes meat – usually pork or chicken, sometimes fish)

XL (large lunch that is served separately has bigger portions and does not have soup days)

TAIMETOIT (vegetarian menu)

You can also see the daily prices and the part that you need to pay. (NB! This an example so keep in mind that your prices might be a bit different)

VANEMA OSALUS (the parent's part of the lunch fee – needs to be paid by you)

RIIGI TOETUS (the government's support – is paid for you)

KOV TOETUS (local support by the city government – is paid for you)

On the left you can see LAPSE LÕUNASÖÖGI PAKETT (the child's lunch packet)

There you choose your preferred option under UUS TOIDUPAKETT (new lunch packet)

and the date when your child starts eating according to this packet – KEHTIB ALATES (valid from). This should be 4th September because no lunch is served on the 1st day of school.

Then click SALVESTA JA TAGASI (save and return)

NB! The preferred lunch option has to be chosen before the 1st of September in order for your child to receive the correct lunch.

| Tartu haridusteenuste haldamise süsteem                                                                                                    |                                                                              |                                                    |                                                                         | Avale                                                | ht Minu la                           | psed Kooli                         | d Lasteai              | ad Taotlused    | d Koolilõuna | Abi ۱            |
|----------------------------------------------------------------------------------------------------|------------------------------------------------------------------------------|----------------------------------------------------|-------------------------------------------------------------------------|------------------------------------------------------|--------------------------------------|------------------------------------|------------------------|-----------------|--------------|------------------|
|                                                                                                    |                                                                              |                                                    |                                                                         |                                                      |                                      |                                    |                        |                 |              |                  |
|                                                                                                    |                                                                              |                                                    |                                                                         |                                                      |                                      |                                    |                        |                 |              |                  |
| asi: Koolilõuna   Lapse koolilõuna                                                                                                    |                                                                              |                                                    |                                                                         |                                                      |                                      |                                    |                        |                 |              | arti             |
| oolilõuna paketi määramine:                                                                                                    |                                                                              | ć                                                  |                                                                         |                                                      |                                      |                                    |                        |                 |              | heade mõtete lir |
|                                                                                                    |                                                                              |                                                    |                                                                         |                                                      |                                      |                                    |                        |                 |              |                  |
|                                                                                                    |                                                                              | _                                                  |                                                                         |                                                      |                                      |                                    |                        |                 |              |                  |
| ına õpilane ei ole sissekirjutatud Tartu linna, siis                                                                                                    | ta ei saa Tartu linnalt l                                                    | koolitoi                                           | idu toetust. Palun                                                      | täpsustage õ                                         | pilase elukoh                        | a vallast (linnas                  | t) koolitoidu          | toetuste kohta. |              |                  |
| ına õpilane ei ole sissekirjutatud Tartu linna, siis                                                                                                    | ta ei saa Tartu linnalt l                                                    | koolitoi                                           | idu toetust. Palun                                                      | täpsustage õ                                         | pilase elukoh                        | a vallast (linnas                  | t) koolitoidu          | toetuste kohta. |              |                  |
| ina õpilane ei ole sissekirjutatud Tartu linna, siis<br>Lapse lõunasöögi pakett                                                                                      | ta ei saa Tartu linnalt l                                                    | koolitoi<br>aketio                                 | idu toetust. Palun<br>d koolis                                          | täpsustage õ                                         | pilase elukoh                        | a vallast (linnas                  | t) koolitoidu          | toetuste kohta. |              |                  |
| na õpilane ei ole sissekirjutatud Tartu linna, siis<br>Lapse lõunasöögi pakett<br>Jus toidupakett Koolilõuna (0.586) v                                               | : ta ei saa Tartu linnalt l<br>Toidup<br>Nimi                                | koolitoi<br>aketio<br>Hind                         | idu toetust. Palun<br>d koolis<br>Vanema osalus                         | täpsustage õ                                         | pilase elukohi<br>KOV toetus         | a vallast (linnas<br>Lühikirjeldus | t) koolitoidu<br>Menüü | toetuste kohta. |              |                  |
| na õpilane ei ole sissekirjutatud Tartu linna, siis<br>Lapse lõunasöögi pakett<br>Jus toidupakett Koolilõuna (0.58€) ▼<br>Kehtib alates                              | : ta ei saa Tartu linnalt l<br>Totdup<br>Nimi<br>Koolilõuna                  | koolitoi<br>aketio<br>Hind<br>1.36                 | idu toetust. Palun<br>d koolis<br>Vanema osalus<br>0.58                 | täpsustage ö<br>Riigi toetus<br>0.78                 | pilase elukohi<br>KOV toetus<br>0.00 | a vallast (linnas<br>Lühikirjeldus | t) koolitoidu<br>Menüü | toetuste kohta. |              |                  |
| ina õpilane ei ole sissekirjutatud Tartu linna, siis<br>Lapse lõunasöögi pakett<br>Jus toidupakett <u>Kooliiõuna (0.586)</u> •<br>Kehtib alates<br>Salvesta & Tagasi | ta ei saa Tartu linnalt i<br>Toidup<br>Nimi<br>Koolilõuna<br>XL              | koolitoi<br>aketid<br>Hind<br>1.36<br>1.90         | idu toetust. Palun<br>d koolis<br>Vanema osalus<br>0.58<br>1.12         | täpsustage ö<br>Riigi toetus<br>0.78<br>0.78         | KOV toetus<br>0.00                   | a vallast (linnas                  | t) koolitoidu<br>Menüü | toetuste kohta. |              |                  |
| na õpilane ei ole sissekirjutatud Tartu linna, siis<br>Lapse lõunasöögi pakett<br>Jus toidupakett (Koolilõuna (0.58€) v<br>Kehtib alates (Salvesta & Tagasi          | ta ei saa Tartu linnalt i<br>Toidup<br>Nimi<br>Koolilõuna<br>XL<br>Taimetoit | koolitol<br>aketic<br>Hind<br>1.36<br>1.90<br>1.50 | idu toetust. Palun<br>d koolis<br>Vanema osalus<br>0.58<br>1.12<br>0.72 | täpsustage ö<br>Riigi toetus<br>0.78<br>0.78<br>0.78 | KOV toetus<br>0.00<br>0.00<br>0.00   | a vallast (linnas                  | t) koolitoidu<br>Menüü | toetuste kohta. |              |                  |

5.1 You can also choose an optional lunch packet which is HOMMIKUPUDER (morning porridge) that is served in the morning. This will cost extra 0,70€ per day. And this can be done after you click SALVESTA & TAGASI and choose MUUDA LISAPAKETTI (change the optional packet) from the right after your child's name.

## 6. Payment

There is also the payment section on the same page. Just click MAKSMINE (payment) on the right after your child's name. You will be directed to the payment link where you can pay the correct sum.

You can pay one month at a time or for a longer period. Just multiply the school days with the daily lunch fee (only the parent's part). The system calculates the average monthly fee for you considering that there are 21 school days in a month on average but the real number of school days depends on the month and the school holidays. So you need to consider that as well.

You need to have a bank account in one of the following banks in order to pay for the lunch -Swedbank, SEB, LHV Pank, Nordea. Please contact me if you do not have a bank account in any of the banks. I'll contact the Educational department in Tartu and find an alternative way to pay for the school lunch.

NB! When you have more than one child at school then you need to pay for each of them separately.

|            |                       |      |                   |                |                      |           |       |        | AEGNAI | STALE: | Õppeaa                 | ta 2017/                         | 18 -      |     |         |
|------------|-----------------------|------|-------------------|----------------|----------------------|-----------|-------|--------|--------|--------|------------------------|----------------------------------|-----------|-----|---------|
|            |                       |      |                   |                | Avaleht 1            | Minu laps | ed K  | billo  | Laste  | siad   | Taotluse               | d Kooli                          | ilðanæ    | Abi | Valj    |
|            |                       |      |                   |                |                      |           |       |        |        |        |                        |                                  |           |     |         |
|            |                       |      |                   |                |                      |           |       |        |        |        |                        |                                  |           |     |         |
|            | In laste              | Inci | litere            | 100            |                      |           |       |        |        |        |                        |                                  | -         | Ta  | t.      |
| Mit        | nu laste              | koo  | olilõu            | na             |                      |           |       |        |        |        |                        |                                  | -         | Ta  | te      |
| Mii        | nu laste              | koo  | olilõu            | na             |                      |           |       |        |        | There  | del antes alla         | Test Test                        | -         | Ta  | tu      |
| Mii        | nu laste              | kod  | olilõu            | na             |                      |           |       |        |        | Arve   | sduste aja             | ugu Tok                          | duraha t  | la  | tu      |
| Mii<br>Jrk | nu laste              | kod  | olilõu<br>Eesnimi | Perenimi       | Haridusasut          | us I      | Saldó | Lisapa | iketid | Arve   | schuster aga           | ugu Toi                          | duratha t | Ta  | tune    |
| Min<br>Jrk | nu laste<br>Isikukood | kod  | olilõu<br>Eesnimi | na<br>Perenimi | Haridusasut<br>Tartu | us I      | Saldo | Lisapa | iketid | Arve   | iduste aja<br>akett Tr | ugu Toi<br>gevused<br>Maara kool | duratha t | Ta  | the see |

| Tagasi: Koolilõu | ina j      |        |                 |
|------------------|------------|--------|-----------------|
| Makse an         | dmed       |        |                 |
| Koolitoid        | luraha mal | ksmine |                 |
| Öppur            |            |        |                 |
| Saldo            | 0.00       |        |                 |
| Viitenumber      | 16080      | 11     |                 |
| Selgitus         | Öpilase    |        | koolitoidu raha |
| Summa            | e          |        |                 |

7. When your child has been absent...

When your child is absent from school then you need to mark this in ARNO as well so you won't be charged for lunch on these days.

Click on TEATA PUUDUMISEST (inform about the absence) and enter the dates when you child will be absent. When you do this before 3pm on the previous day then it will be effective already on the next day.

You can choose to cancel school lunch when you decide that you child won't be having school lunch anymore. Then click LOOBU KOOLITOIDUST (cancel the lunch packet) and enter date when you want to stop the contract.

| A    | ARN<br>Tartu har | JO<br><sup>idustee</sup> | nuste h | aldamise si | ïsteem                               |          |                |                      | Avaleht    | Minu lapsed         | Koolid   | VAEG<br>Lasteaiad | NÄGIJALE Õp<br>Taotlused | peaasta 2018/<br>Koolilõuna | 19 - Triinu Pih<br>Huvitegevus | nus (Minu an<br>Abi     |
|------|------------------|--------------------------|---------|-------------|--------------------------------------|----------|----------------|----------------------|------------|---------------------|----------|-------------------|--------------------------|-----------------------------|--------------------------------|-------------------------|
| Ko   | olilõuna         |                          |         |             |                                      |          |                |                      |            |                     |          |                   |                          |                             |                                | Tarte<br>heade môtete i |
| E-ke | skkonna kaud     | u on vô                  | imalik  | edastada ki | oolilõuna infot ja tasuda koolilõuna | eest air | ult Tartu muni | tsipaalkoolides. Rii | gi- ja era | koolides tuleb info | saamisek | s pöörduda ko     | ooli poole.              |                             |                                |                         |
|      |                  |                          |         |             |                                      |          |                |                      |            |                     |          |                   |                          | Arvelduste aj               | alugu Minu ke                  | onto andme              |
| Jrk  | Isikukood        | Ees                      | snimi   | Perenimi    | Haridusasutus                        | Saldo    | Lisapaketid    | Toidupakett          | . 🗢        | Tegev               |          |                   |                          |                             |                                |                         |
| 1    |                  |                          |         |             | Miina Härma Gümnaasium               | 10.50    |                |                      |            | Toidu ha tagast     | amine    |                   |                          |                             |                                |                         |
| 2    |                  |                          |         |             | Miina Härma Gümnaasium (G)           | 0.00     |                | XL (alates 03.09.2   | 2018)      | Teata puudumise     | est Muu  | da koolitoitu     | Loobu koolitoi           | dust Muuda lis              | apaketti Mak                   | smine                   |

## 8. Refund

You can also apply for a refund if your child has been absent. This can be done under TOIDURAHA TAGASTAMINE. This can also be done when you are leaving school and there is still money on the lunch account so you won't lose any money. But you don't need to apply for a refund after your child has been absent because the money is automatically transferred to the next period.

|                 |            |    |                    |                |                       |           |       | 3     | VAEGNÃO | SUALE:         | Öppes               | asta (                  | 2017/18 -        |                    |           |
|-----------------|------------|----|--------------------|----------------|-----------------------|-----------|-------|-------|---------|----------------|---------------------|-------------------------|------------------|--------------------|-----------|
|                 |            |    |                    |                | Avaleht M             | inu lapse | ed Ko | bolid | Laster  | aiad           | Taotlu              | sed                     | Kooliibuna       | Abi                | Valj      |
| Mii             | nu laste l | ko | olilõu             | na             |                       |           |       |       |         |                |                     |                         | 1                | a                  | tu        |
| Mii             | nu laste ) | ko | olilõu             | na             |                       |           |       |       |         |                |                     |                         |                  | 100                | tu        |
| Min             | nu laste l | ko | olilõu             | na             |                       |           |       |       |         | Anv            | eiduste a           | անցս                    | Toduraha         | Lagastar           | ter       |
| Min<br>Jrk      | nu laste   | ko | eolilõu<br>Eesnimi | na<br>Perenimi | Haridusasutu          | 1 I       | Saldo | Lisep | aketid  | Arvi<br>Toidu  | eidieste a          | ijalugu<br>Tegev        | Toducaha         | tagastar           | ter a     |
| Min<br>Jrk<br>1 | nu laste   | ko | eolilõu<br>Eesnimi | na<br>Perenimi | Haridusasutu<br>Tartu | kool      | Saldo | Lisep | aketid  | Acvi<br>Toiduş | eiduste i<br>pakett | ijalugu<br>Tegev<br>Maa | Toducana<br>used | tagastar<br>Makame | the state |

## Changing the lunch packet

You can change the lunch packet for the next month by choosing MUUDA KOOLITOITU.

This has to be done before the 25th of the previous month.